# Hilfe für "Nicht Vergessen 1.30"

Dieses Programm erinnert Sie an ihre täglichen Termine , es wird automatisch mit Windows gestartet oder auch nicht, je nachdem, wie Sie es wünschen.

(...dies wird im Setup ein,- oder ausgeschalten. )

Die Anzahl der Termine ist übrigens auf 450 begrenzt.

Beim Start des Programmes, werden Sie sofort an Ihre Termine von "heute" und "morgen" erinnert.

## -Button "Neu" :

Neuerstellung eines Termin´s
Sie müssen die Zeit ,Datum und den Termin ,eintragen.
Zusätzlich können Sie auswählen, ob der Termin ein Jahrestag ist,das heißt ,er wiederholt sich jährlich . (Geburtstage)
Im Kästchen <u>"Termin nach Anzeige löschen "</u> bestimmen sie ob der Termin ,nachdem er angezeigt wurde , gelöscht werden soll oder nicht .
Bei Jahrestagen wird der Termin immer auf das aktuelle Jahr umgeschrieben.

Wenn Sie im Setup <u>"Soundkarte vorhanden"</u> eingeschaleten haben, werden sie gefragt ,ob sie eine Nachricht sprechen wollen.
( nachdem "OK" gedrückt wurde )
Die damit aufgenommene Wav-Datei ,wird dann vor der
Benachrichtigung abgespielt . Sie wird auch gelöscht, wenn Sie <u>"Termin nach Anzeige löschen"</u> eingeschalten haben.

### -Button "Übersicht " :

 Hier werden alle Termine die sie haben ,aufgelistet. Sie können sie <u>Bearbeiten ,Löschen</u> oder einzelne Termine nach Datum,Zeit,Text <u>suchen</u>.
 Mit dem Button "Dieser Monat" werden die Termine des gerade anstehenden Monats gezeigt.

### -Button "Heute " :

- Hier sehen sie ihre heutigen (morgigen) Termine , wenn welche vorhanden sind.

- Zusäzlich können diese auch über "notepad.exe" ausgedruckt werden.

### -Button "!":

- Ist das Setup,

sie können einstellen, wo das Programm gestartet wird (Anzeige rechts oder links)

- Durch "Soundkarte vorhanden " können sie einstellen ob sie nach Terminerstellung eine Nachricht hinterlassen wollen (WAV) oder nicht.

der

- Mit "Autostart" kann eingestellt werden ob das Programm automatisch starten soll oder nicht.

- Durch Zeitansage wird erreicht das jede halbe Stunde die Zeit angesagt wird.

( von 6:00 - 18:30Uhr )

- Mit dem Kästchen "immer im Vordergrund" wird erreicht, daß das Programm immer zu sehen ist, egal welche Anwendung gerade angeklickt wurde.

Tip: Bei den Zeitansagen handelt es sich um Wav-Dateien die Sie auch selber mit einem Soundeditor ändern können. Ab 24:00 fehlen die Sounddateien23:30.wav / 24:30.wav / 0130.wav / 0230.wav / 0330.wav / 0430.wav was den

Uhrzeiten 1:30Uhr / 23:30 Uhr / 24:30 Uhr / 5:30 uhr 2:30Uhr / 3:30Uhr und 4:30 Uhr entspricht . Wenn Sie ganz scharf auf diese Zeitansagen sind so können Sie sich diese nach gleichem Schema anfertigen . ( aber auch alle anderen ändern )

Sven Ilius Ortsstr.: 38 Schlegel 07366 Svenner@t-online.de